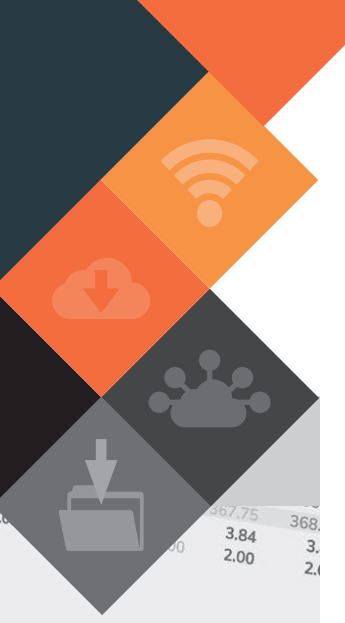

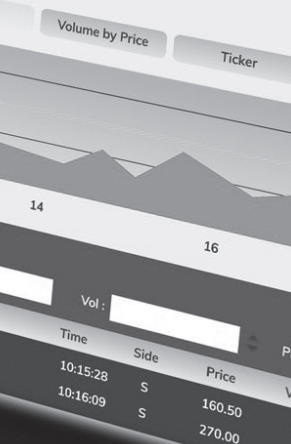

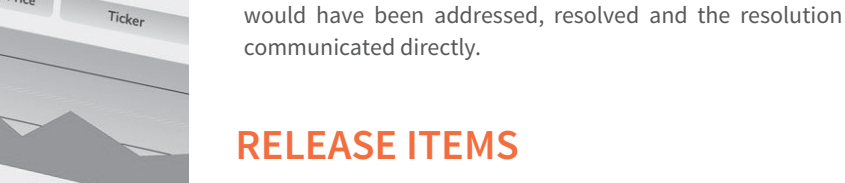

The following issues are addressed within the Munsoft 7.1.11 release.

NUNS

MUNSOFT VERSION: 7.1.11

enhancements across various modules.

mentioned under Consumer Debtors – Extract Menu.

Creditors Transactions and Automatic Payments.

JUNE 2019

DESCRIPTION

#### **CASH BOOK - ENQUIRIES & REPORTS**

...... Extra columns have been added to the CB Payments Extract, displaying the segments affected by a specific transaction.

#### **CONSUMER DEBTORS – TRANSACTIONS**

Further enhancements have been made to the previously enhanced 'Fixed Charges' features -

- A user is limited to only use the same erf number for the transfer option. Should a user enter an account number with a different erf number, an error message will occur.
- ► A 'Signed off by' and 'Signature' line has been added to the printed document.

#### **CONSUMER DEBTORS – EXTRACT MENU**

'Transaction Type' to be extracted.

The Consumer Transaction Extract screen has been enhanced to allow the user to also select a

Enhancements have been made to the Valuation Extract where the user can insert a specific 'Fin Year' and select a 'Value'. (Please take note that this enhancement resulted in a major change in the Valuation Extract program which by default disables the menu option, so the menu item for Valuation Extract has to be enabled for users)

#### **CONSUMER DEBTORS – REPORTS**

> An option for 'Annual Summary' has been added to the Meter Recon report, summarising the values by Meter Type and Account Type.

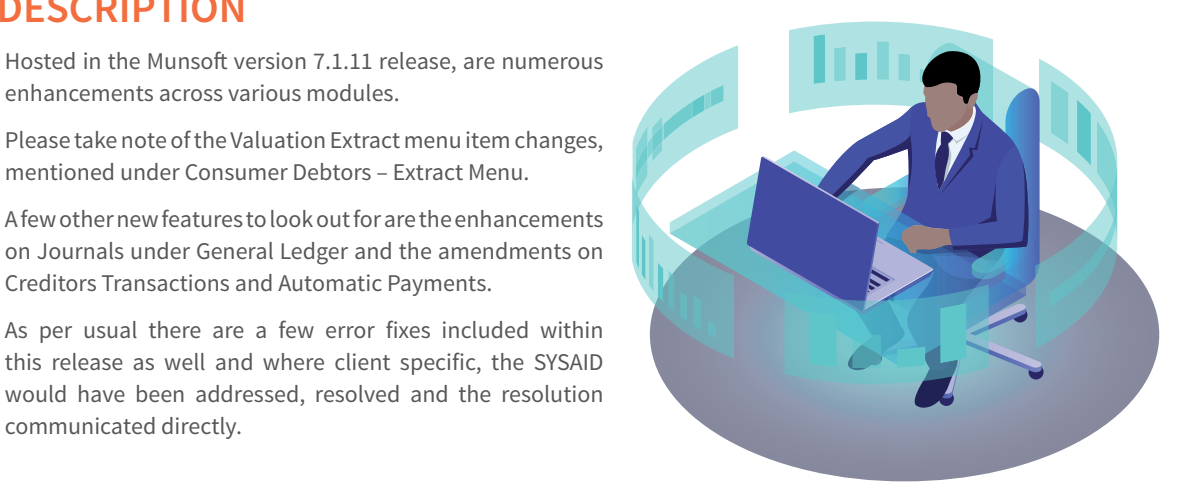

Software Release

The program has been enhanced to also include Meter Type 'PP' (Prepaid) transactions in the Meter Recon Report.

#### **CASHIERS – RECEIPT CAPTURE**

A change has been made, removing the Cheque Details screen for non-cheque Payment Types. Once the receipt has been captured, a 'Please Proceed' screen will be displayed with buttons for 'Amend', 'Cancel' and 'OK' to select.

#### **GENERAL LEDGER – JOURNALS**

- ▶ Enhancements have been made to the Journal Input and Resume screens, not allowing Default Costing and Costing segments to be captured on
- the same journal, as this will result in a Costing imbalance. In such an instance, an error message will be displayed and the user will not be allowed to proceed with the transaction.
- ▶ When capturing or amending a journal, all segments will be displayed on the screen. When authorising, a user will have to click on 'Expand' to view all segments.
- ▶ The previously called 'VAT Journal', has been changed to the 'VAT Consolidation Jnl'.

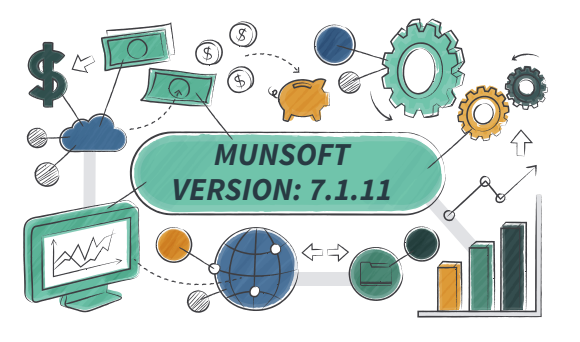

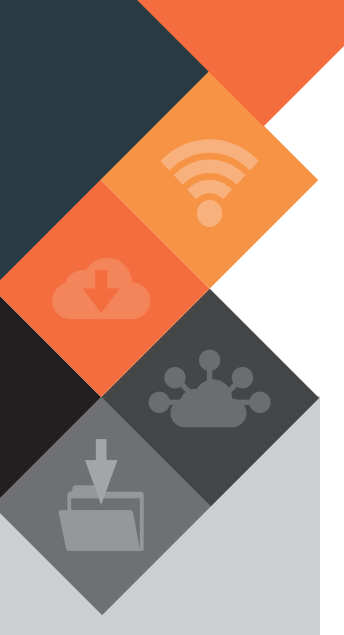

This document is protected by copyright under the Berne Convention and the South African Copyright Act, 98 of 1998. No part of this document may be reduced or transmitted in any form or by any means, electronic or mechanical, including photocopying, recording or by any information storage and retrieval system, without the written permission of Munsoft.

Whilst every effort has been made to ensure that the information contained in this document is accurate and complete, Munsoft, its directors, officers and employees take no responsibility for any loss or damage suffered by any person as a result of their reliance upon the information contained herein.

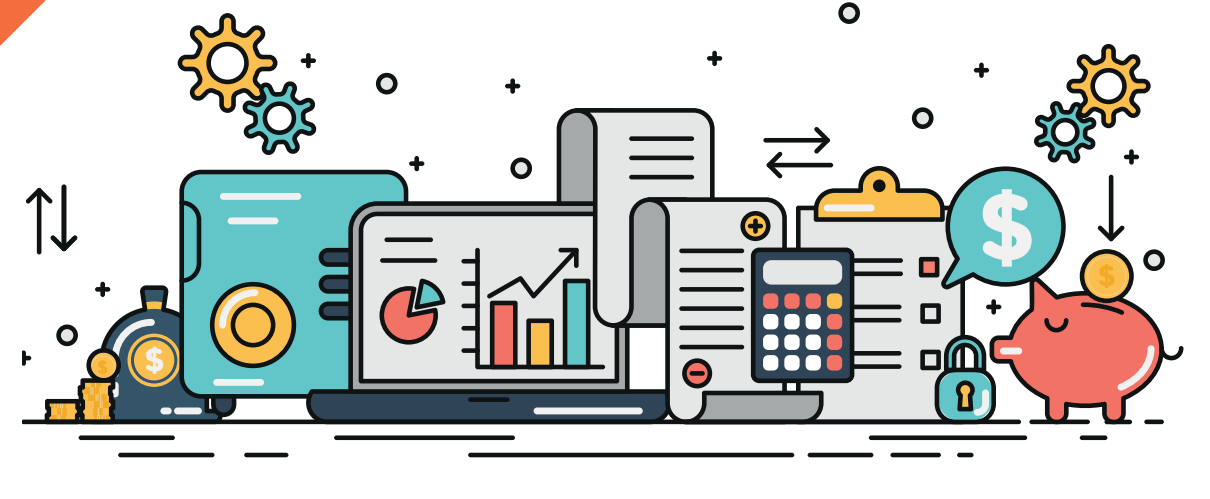

#### **GENERAL LEDGER – ENQUIRIES & REPORTS**

An enhancement has been made to the Vote Enquiry screen, allowing a user to view all details associated with the cost code of a specific segment and relating transactions. On the 'History Details' tab, click on the 'Expand' button, which will open the 'Cost Code' field. Click on the 'Cost Code' drop down to list the transaction information.

#### **GENERAL LEDGER – SCOA MENU**

When navigating to 'SCOA Segm Verif' screen under 'Comparatives Setup', a user will be able to align the Trial Balance from version 6.2 to 6.3.

#### **COSTING – MASTER FILES & ENQUIRIES**

The SCOA version and Segment Description fields are displayed on the Cost Maintenance and Cost Enquiry screens.

#### **COSTING – COST CODES**

Enhancements have been made whereby a user can specify the 'Fin Year' for the data to be extracted. The SCOA version for the specific year will be populated automatically.

# CREDITORS – TRANSACTIONS & AUTOMATIC PAYMENTS

The following enhancements have been made:

- The program will not allow invoice dates to be captured as future dates on the Creditor Invoice or the Standard Expense capture screens. The user will get an error "Invalid – Future dates are not allowed".
- A capture field for Creditor invoice date has been added to the Standard Expense line.
- An Excel output option has been added for the Batch Listing on Creditors Payment Reports.
- A 'Reason' field has been added on the 'Creditors Journal' screen and a user will be forced to enter a reason before proceeding with the transaction.

## CREDITORS – ENQUIRIES & REPORTS

A new column for 'YTD Actual Paid' has been added to the Committed Budg List report. The total is calculated per Creditor, per Project.

#### **FIXED ASSETS – ASSET REPORT**

An Excel report has been added to the 'Tot as per Reg & GL' report. Three reports are generated when selecting this report – Opening Balance, Movement and Excel.

#### **SUPERVISOR – PARAMETERS**

A user will be able to add different VAT Codes (for default VAT rate and VAT claimable rate) in the Global Parameter screen to accommodate Standard and/ or Claimable VAT Types (These VAT Codes can then be selected per segment on the Vote Maintenance screen).

#### SUPERVISOR – ICT SYSTEM ADMIN

Enhancements have been made to the Opr Menu Access report –

- Operator Code and Name are displayed in separate columns and the Menu Items are listed as per the menu process flow.
- A selection option for 'Show Access/Enabled' has been added to the Report Selection. If the option is selected, a report will be extracted with all items and an 'Enabled' column with a Y/N indicator. If the option is not selected, a report will be extracted showing all items that a user has access to/are enabled.
- A more suitable process flow and updated display has been implemented for the Authorisation Level screen under Parameters.

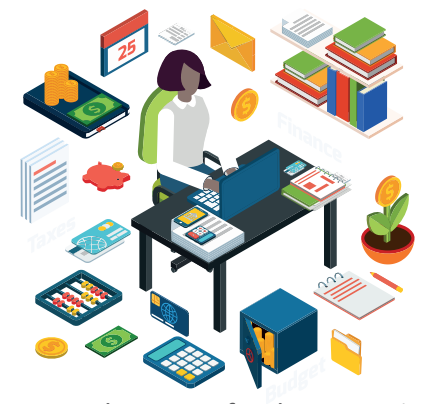

### **RELEASE DEPLOYMENT SCHEDULE**

Munsoft version 7.1.11 will be released from 27 June 2019. The Munsoft release version is visible on the Munsoft Login screen.